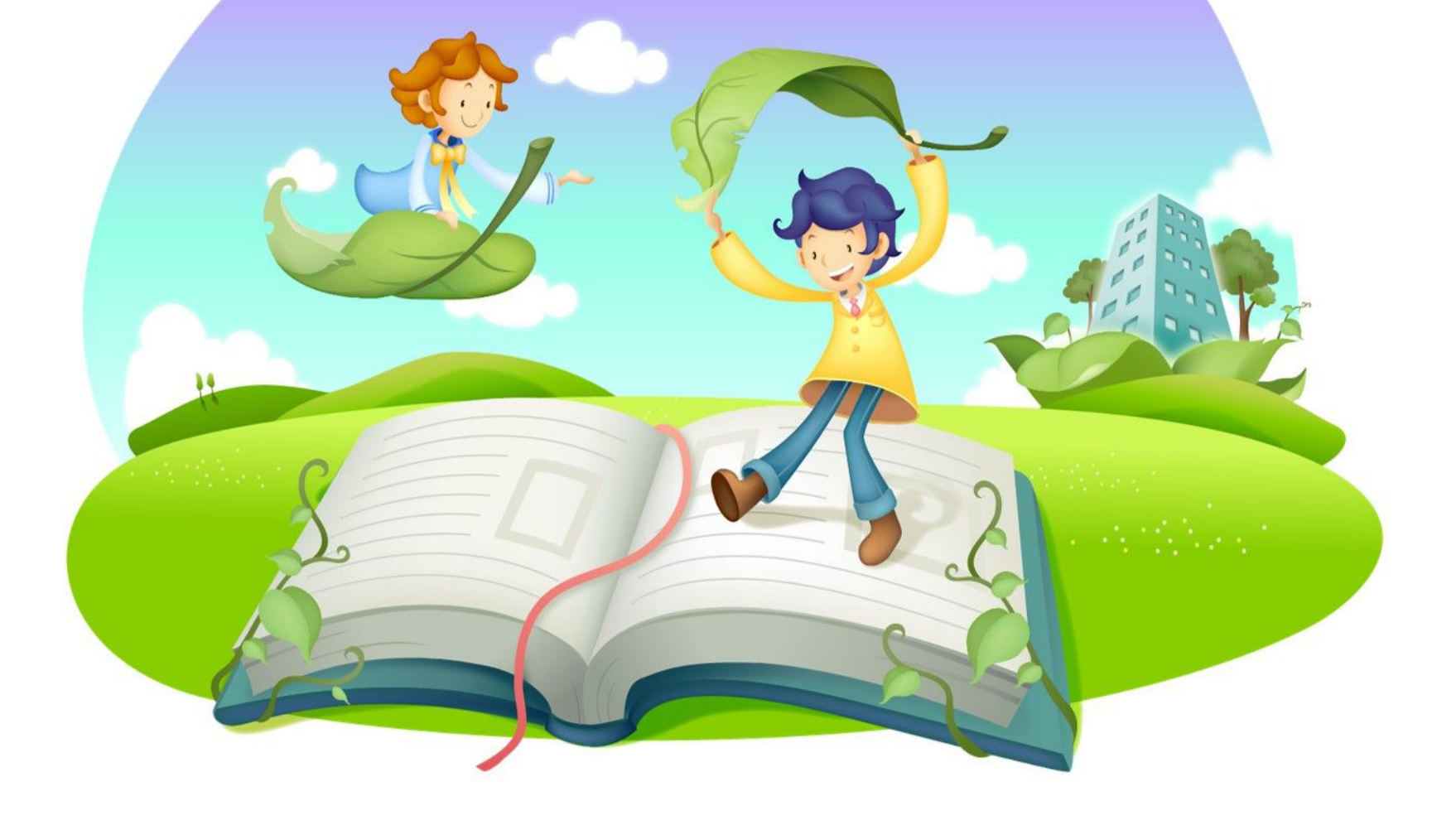

# 尔雅慕课学生操作手册说明

尔雅客服中心

## 学生操作流程概览

1.登陆本校的专属网站-右上角登陆按钮-输入学号和密码(默认123456)第一次登陆 会强制填写手机(短信督学功能)、邮箱(密码找回)并修改密码

2.登陆后,右侧会显示本学期所选课程信息,点击课程进行在线学习

3.在线学习分为观看视频、完成视频后的小作业和发帖讨论环节,默认成绩构成:视频40%+课堂测验15%+讨论5%+考试40%,如有变动,以老师发布的通知为准

学习和操作中,如有疑问,可在本校的专属网站的右上角点击在线客服或帮助

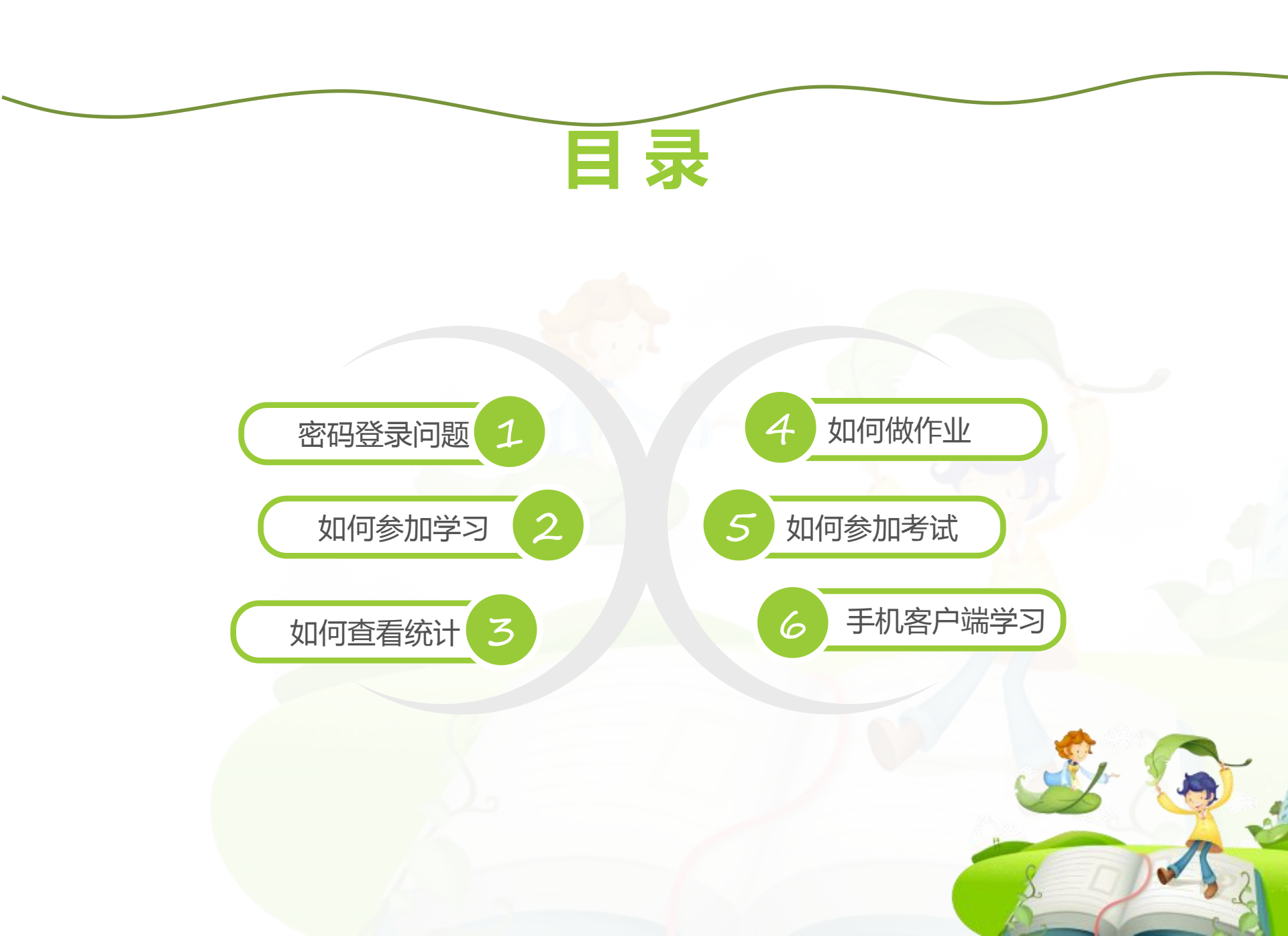

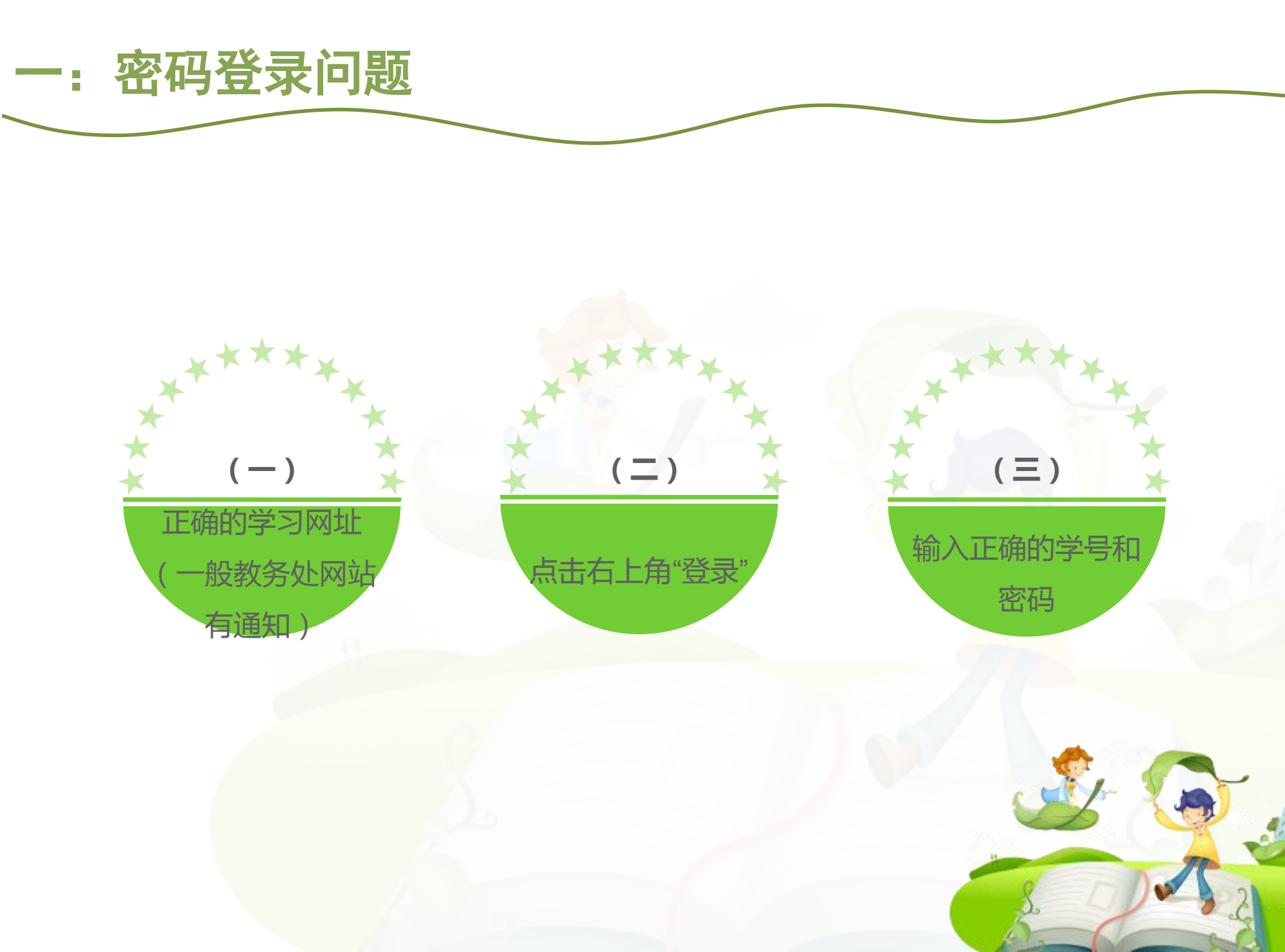

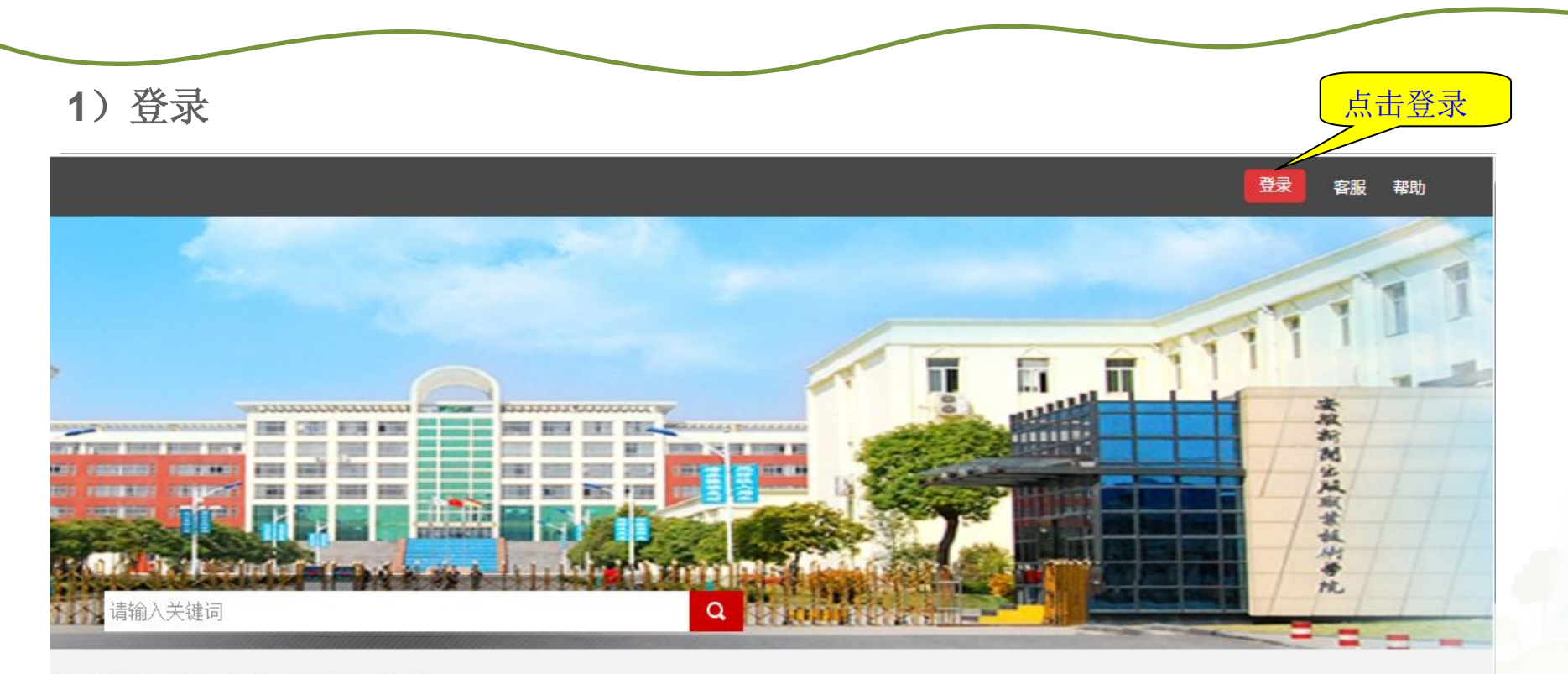

#### 闻出版职业技术学院夏令营

闻出版职业技术学院是经安徽省人民政府批准成立的公办全日制普通高等职业技术学院,隶属于安徽省新闻出版局,是中德两国政府 新闻出版印刷包装行业产学研一体化的职业教育培训基地,被国家新闻出版总署确定为"数字出版高端人才培养基地"和"全国印刷 人才培训基地"。

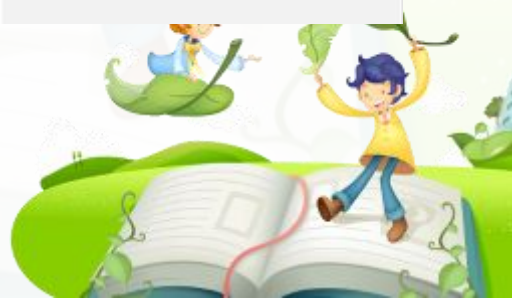

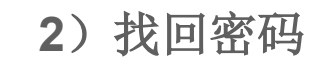

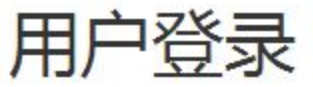

#### 安徽新闻出版职业技术学院夏令营 选择学校

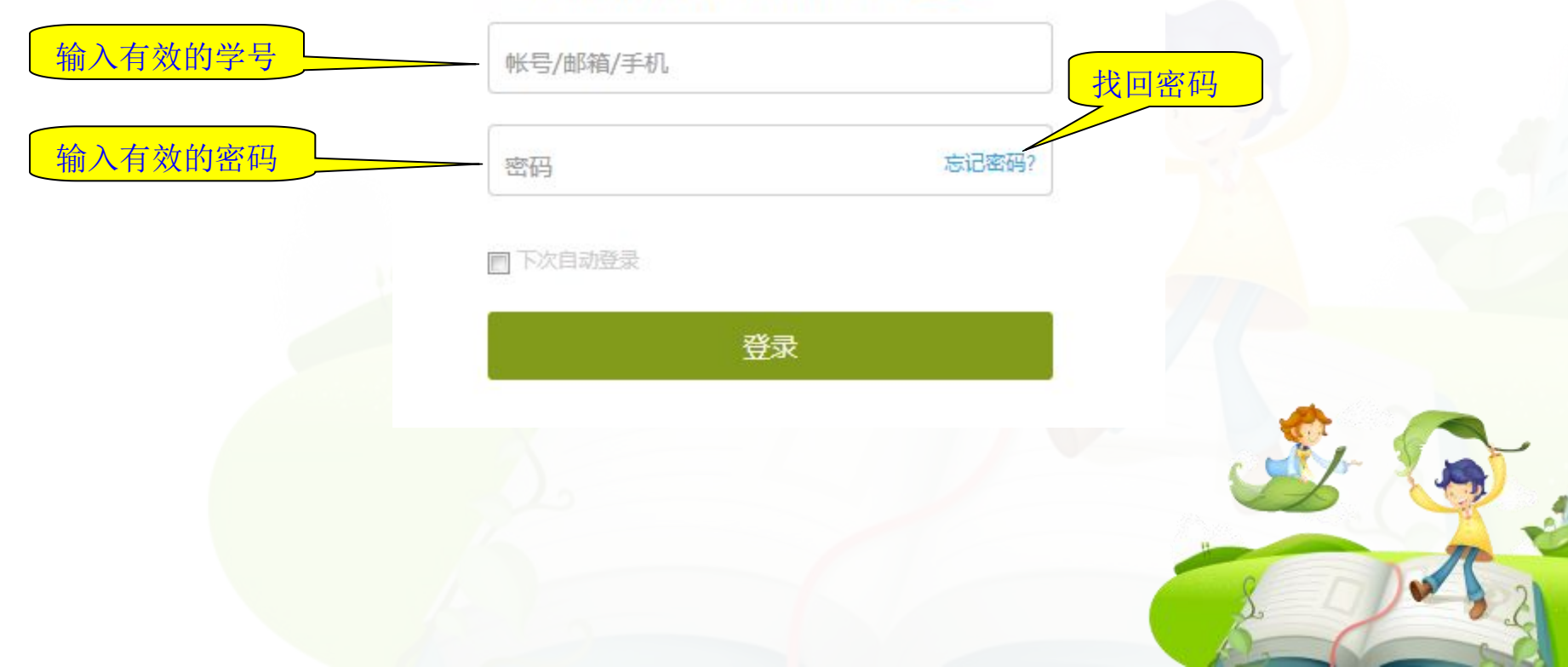

### 3) 修改个人信息和密码

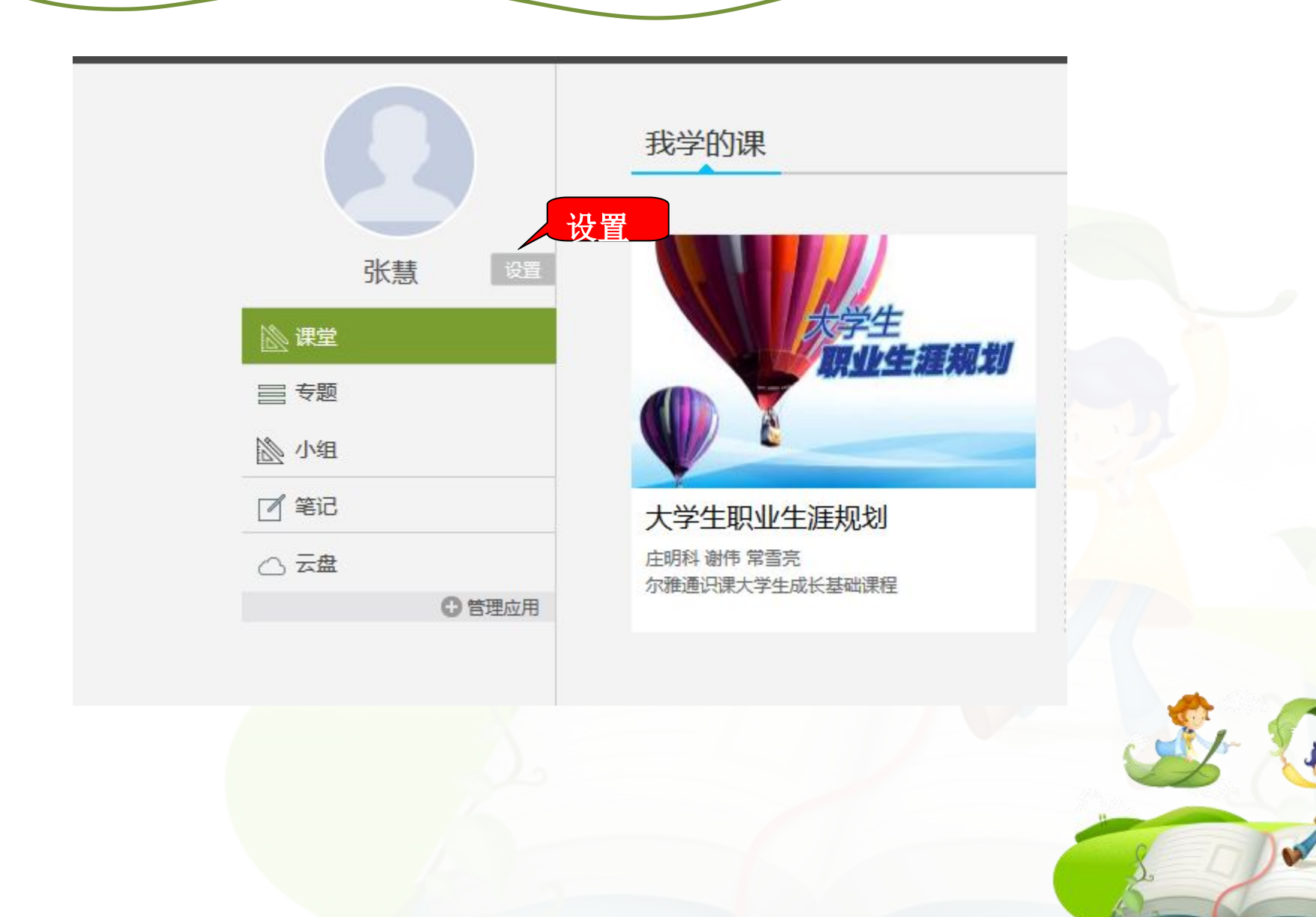

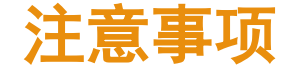

- 必须是登录本校正确的域名、正确的学号和密码才可以登录,详细请查看该校教务处学习通知。
- 。学生可以通过平台找回密码,点击"找回密码"输入正确的手机号码或者是邮箱即可找回。
- 《 登录的时候务必要检查是否是自己学校 gammallus mutaty see and set of a set of a se

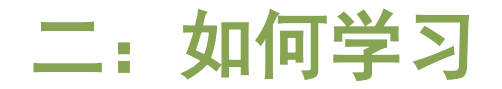

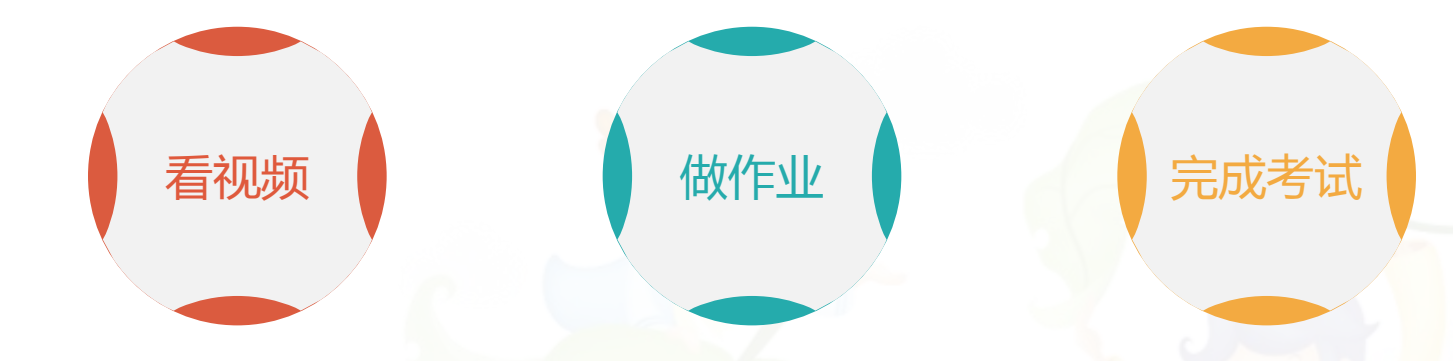

学生登陆空间之后, 点击课程,然后进 入学习空间,点击 章节进行学习

看完一集视频之后 就要做一个作业才 可以进入下一集 进入个人学习空间 后,点击导航栏里 的"考试",可以 查看考试时间

### 学习过程中常见问题应急处理办法:

1) 视频无法播放

解决办法: 在视频播放器右下角切换到"公网标清"试试,如果视频是黑屏的话,建议安装flash播放插件。

2) 作业界面显示不全

解决办法:建议用谷歌或者是火狐浏览器重新打开试一下。

3) 视频无法播放下一集

解决办法:建议把视频和作业全部完成之后才可以进入下一集,如果都完成了还是进入不 了下一集的话,点击页面右侧的章节后的小圆圈,复核一下试试。

4) 什么时候考试

解决办法:建议自己登陆后点击导航栏的"考试",查看考试时间。

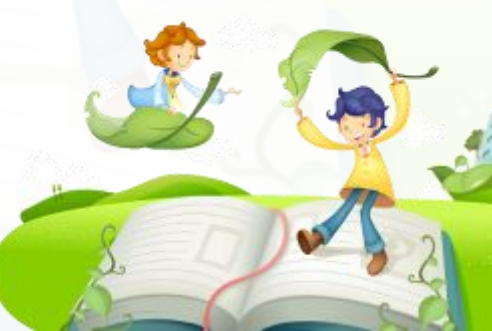

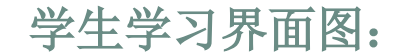

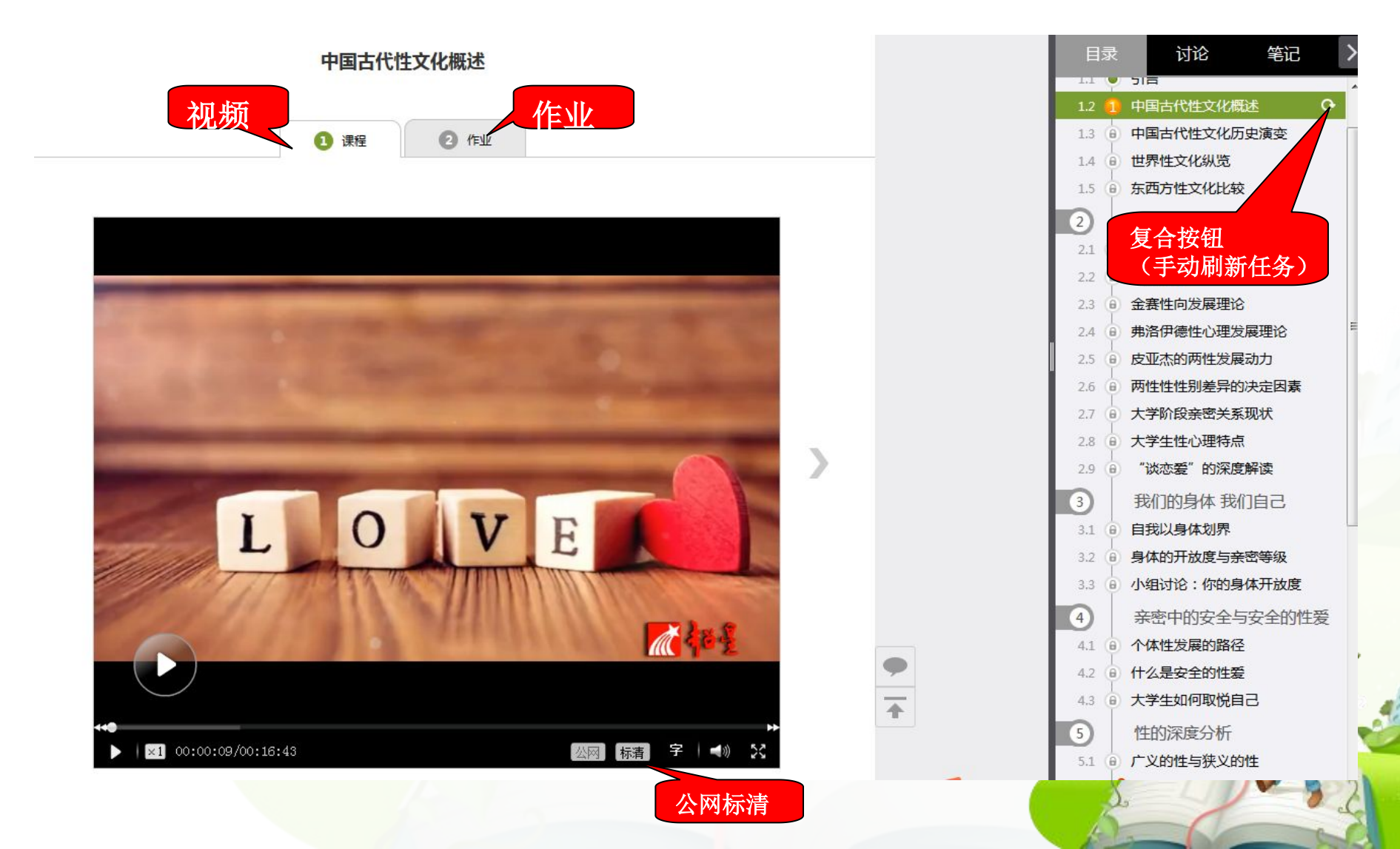

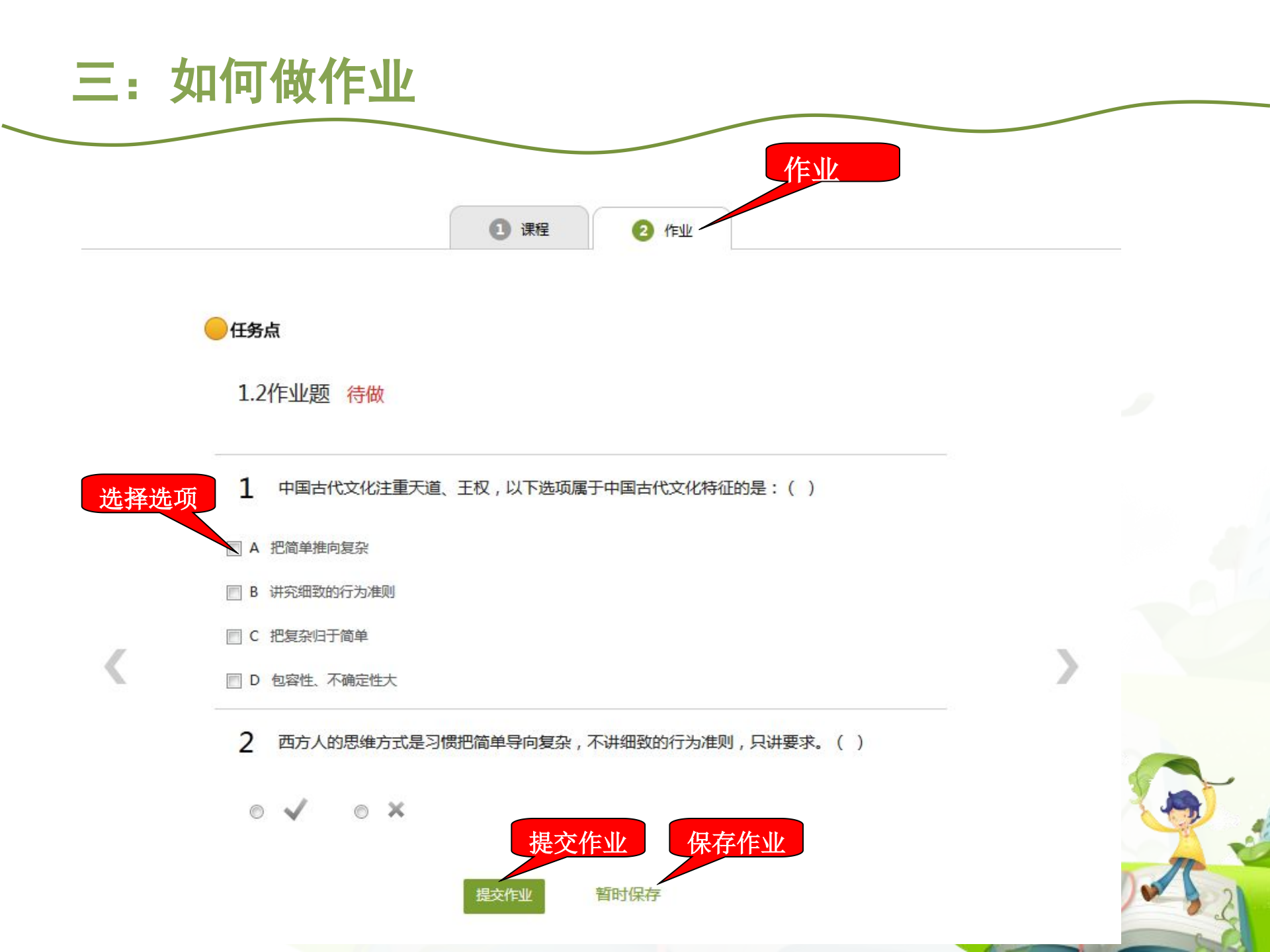

## 做作业注意事项

确认试题是否是全部完成

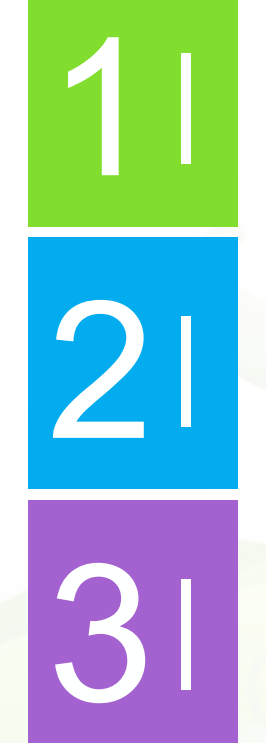

保存作业只是保存当前完成的选项,不是提 交作业,如果只保存不提交的话,是没有作 业成绩的

作业一旦提交就无法更改,请提交前一定要

作业提交不成功的话,建议先换谷歌浏览器和网络环境好的地方尝试提交。

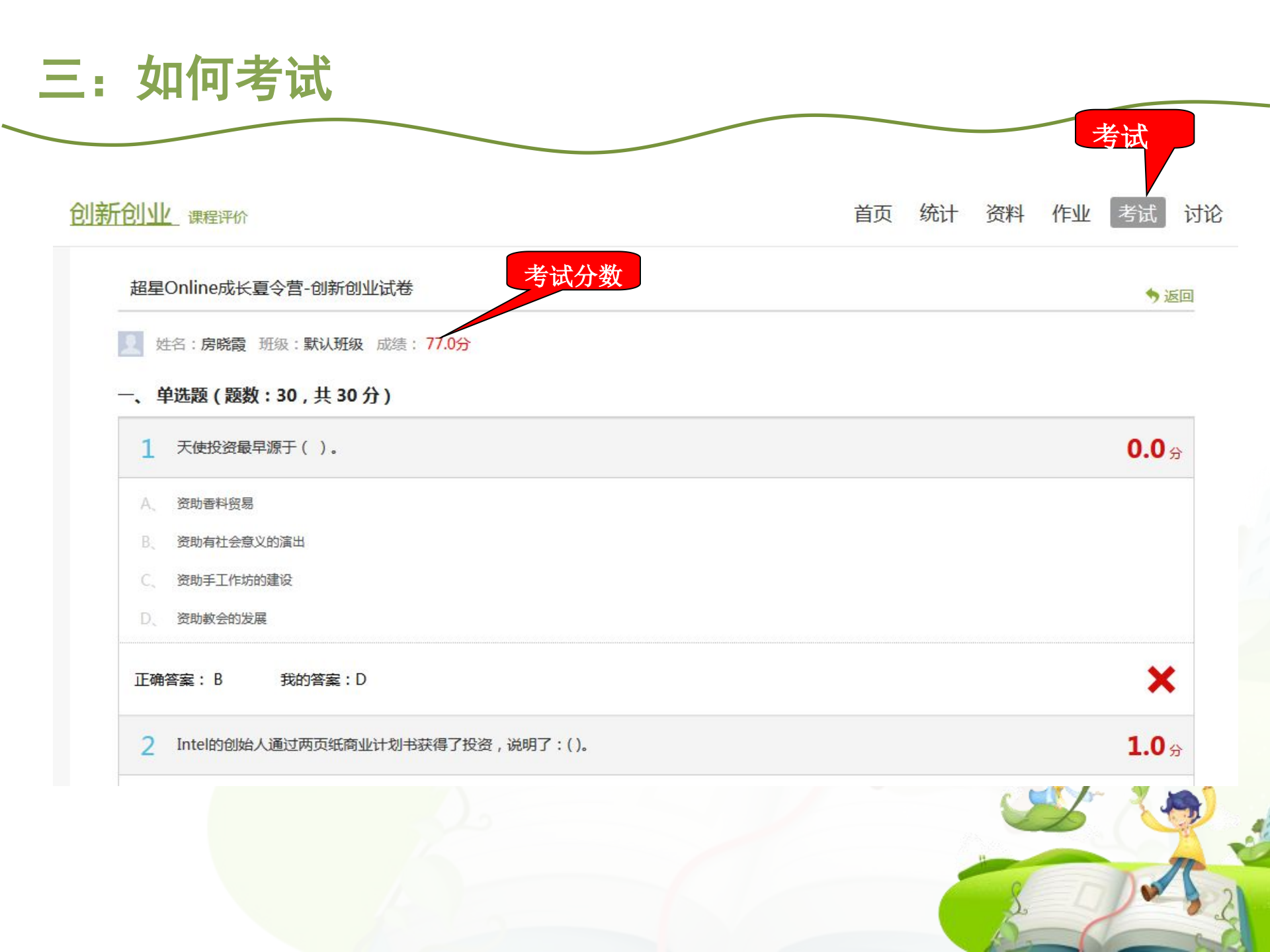

考试注意事项

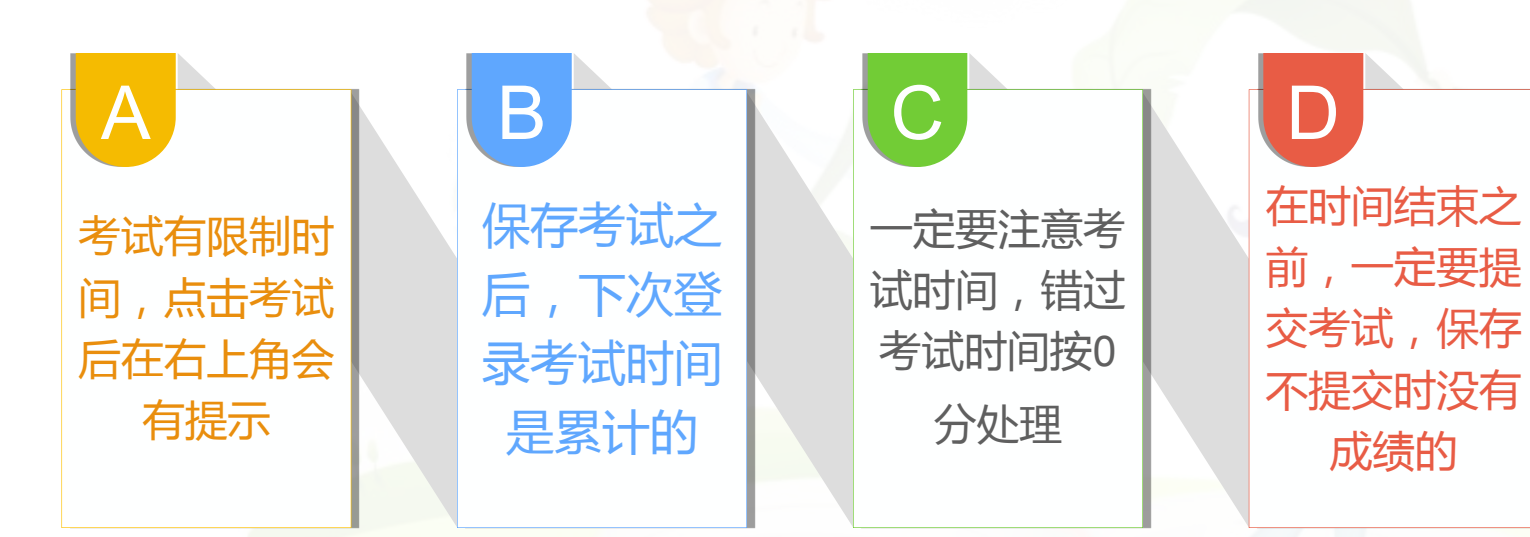

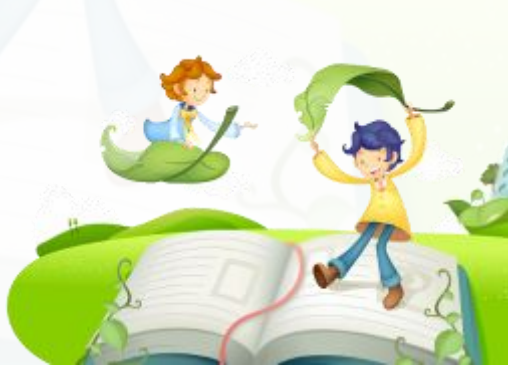

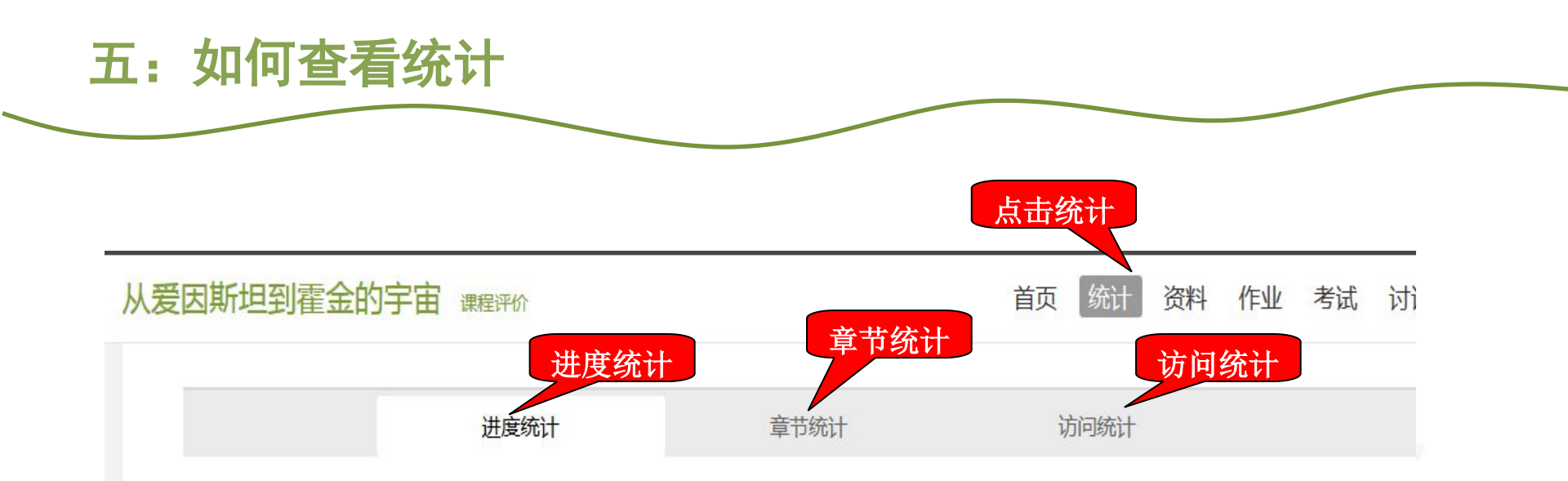

#### 考核办法

| 考核内容      | 视频    | 课程测验  | 考试  |
|-----------|-------|-------|-----|
| 所占权重      | 40%   | 20%   | 40% |
| 总分(42.79) | 28.47 | 14.32 | 0.0 |

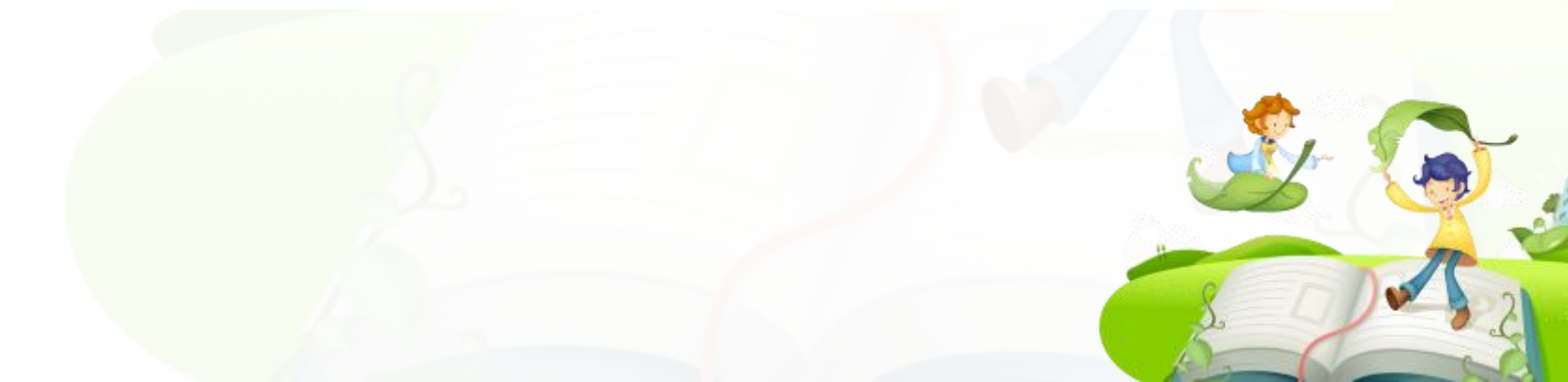

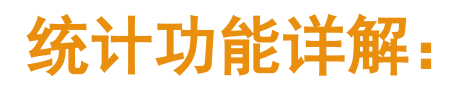

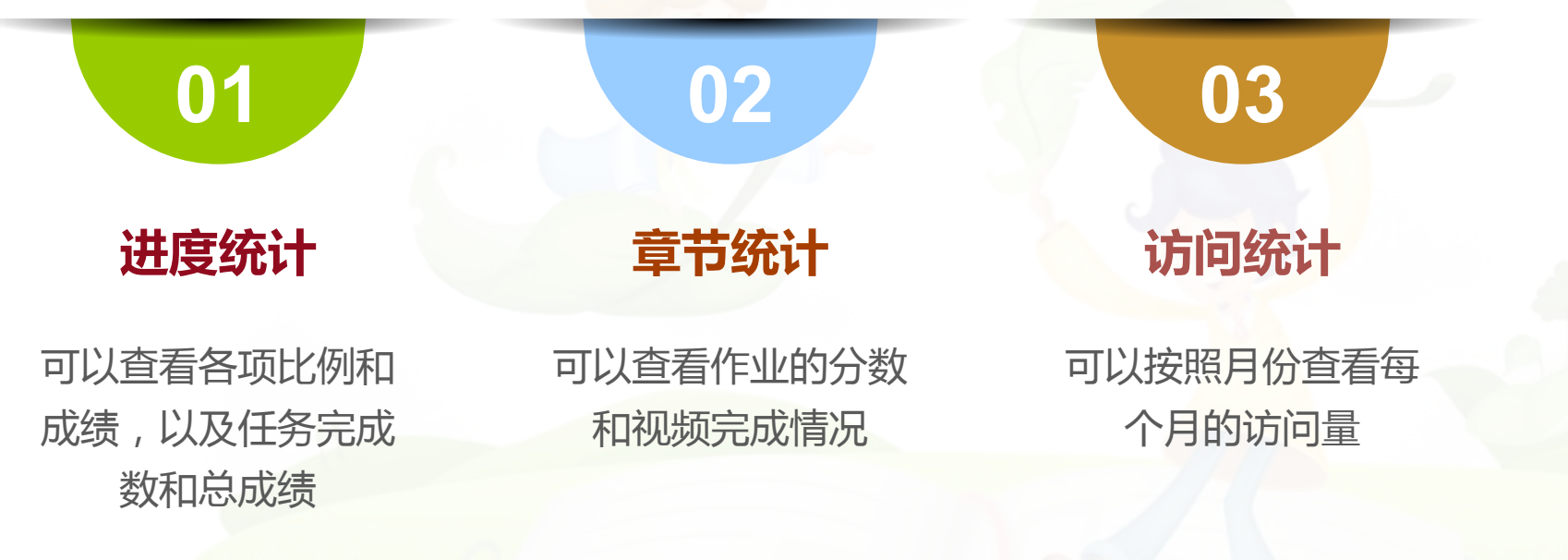

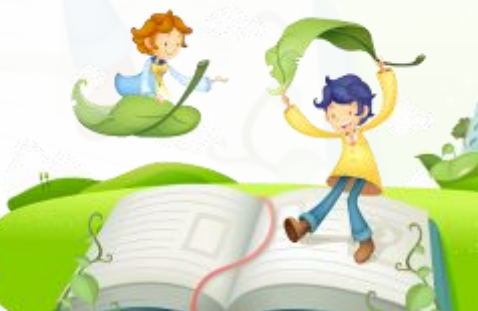

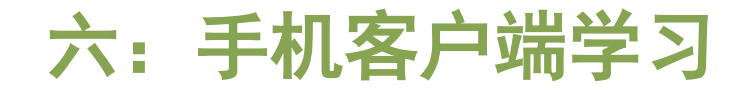

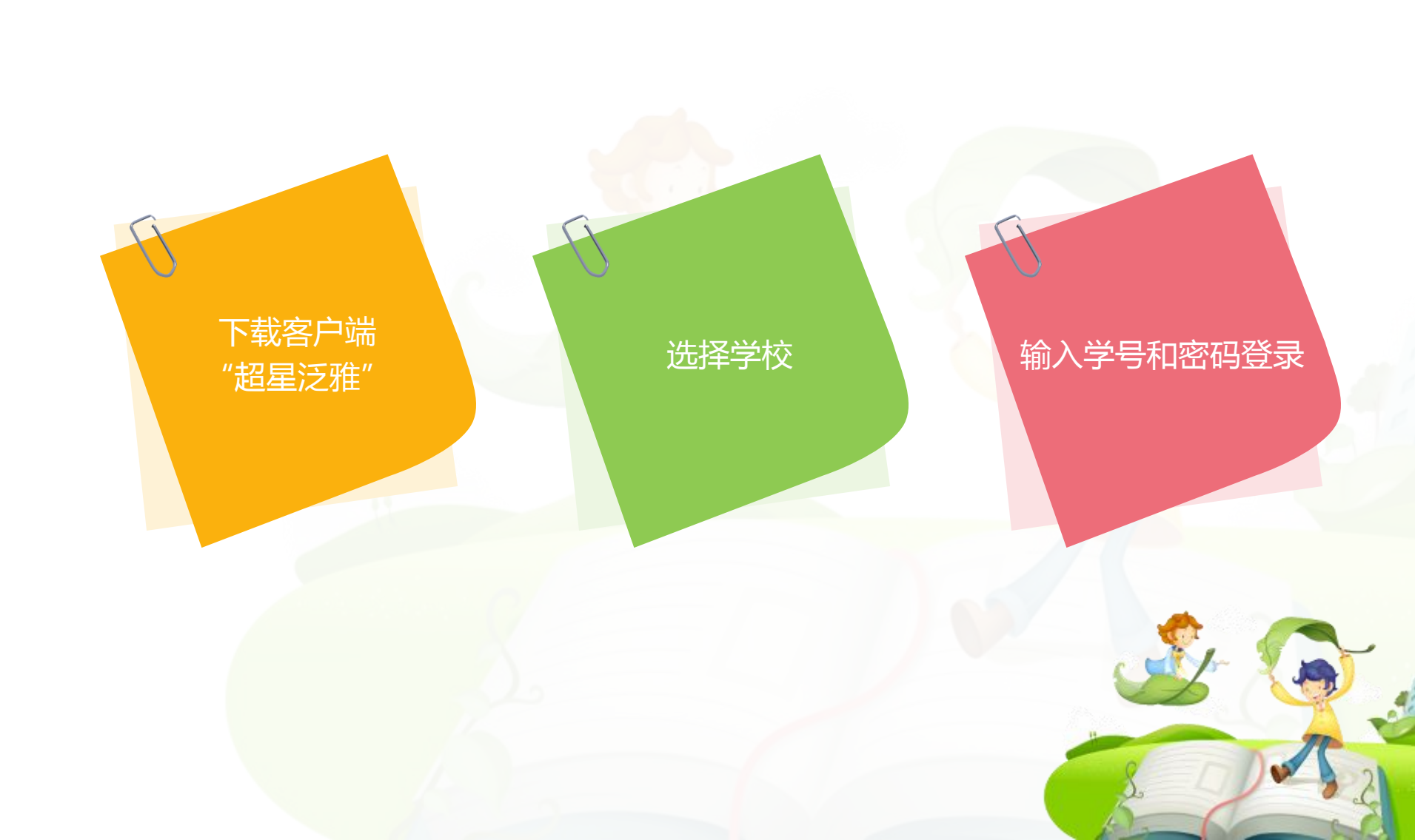

手机客户端常见问题

Android,在应用市场下 载"超星泛雅" ios在app store里下载"超 星泛雅"

手机看视频的时候一定要 下载客户端,用网页看的 话是无法看下一集的

手机播放视频卡的话,点 击视频右上角,手动切换 公网标清和本地标清 目前平台支持的移动终端 包括安卓系统手机、iOS 系统手机和安卓平板电脑, 暂时不支持iPad。

 $\mathbf{04}$ 

注: 手机端无法参加考试

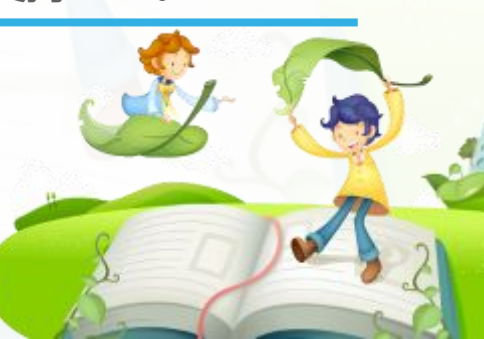

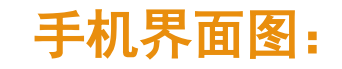

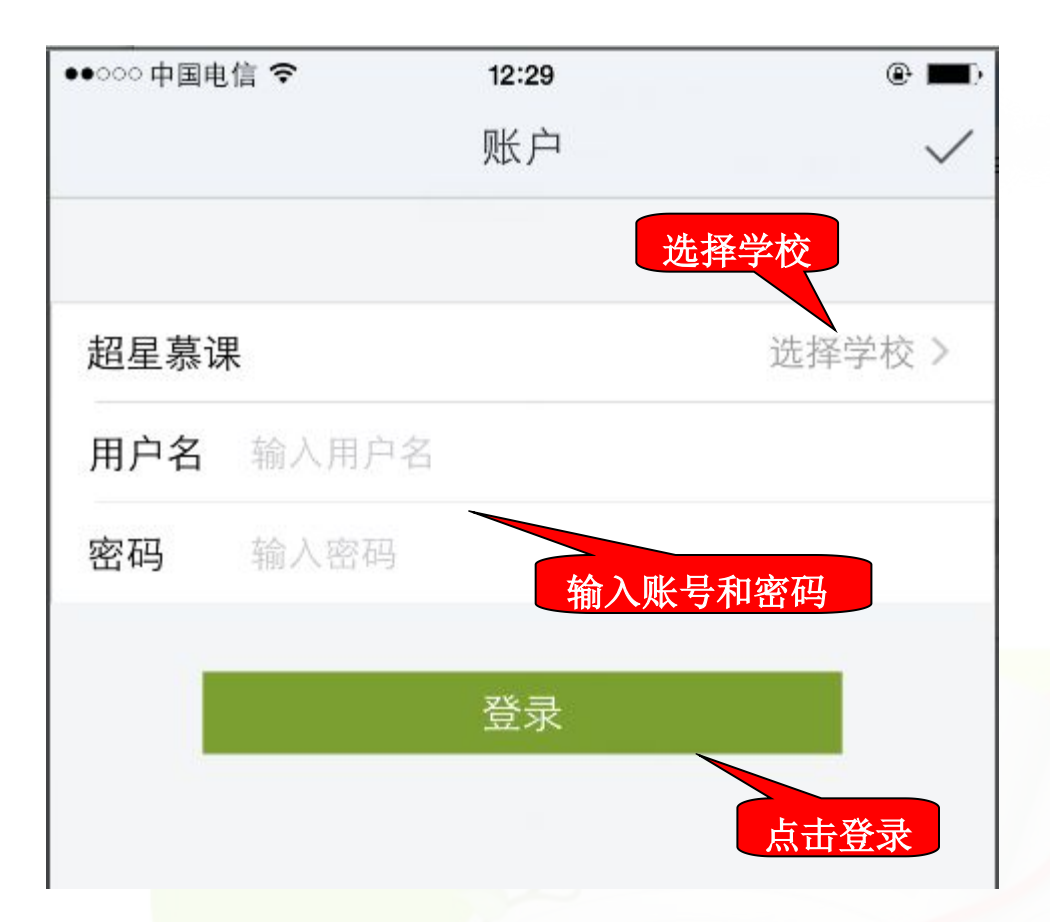

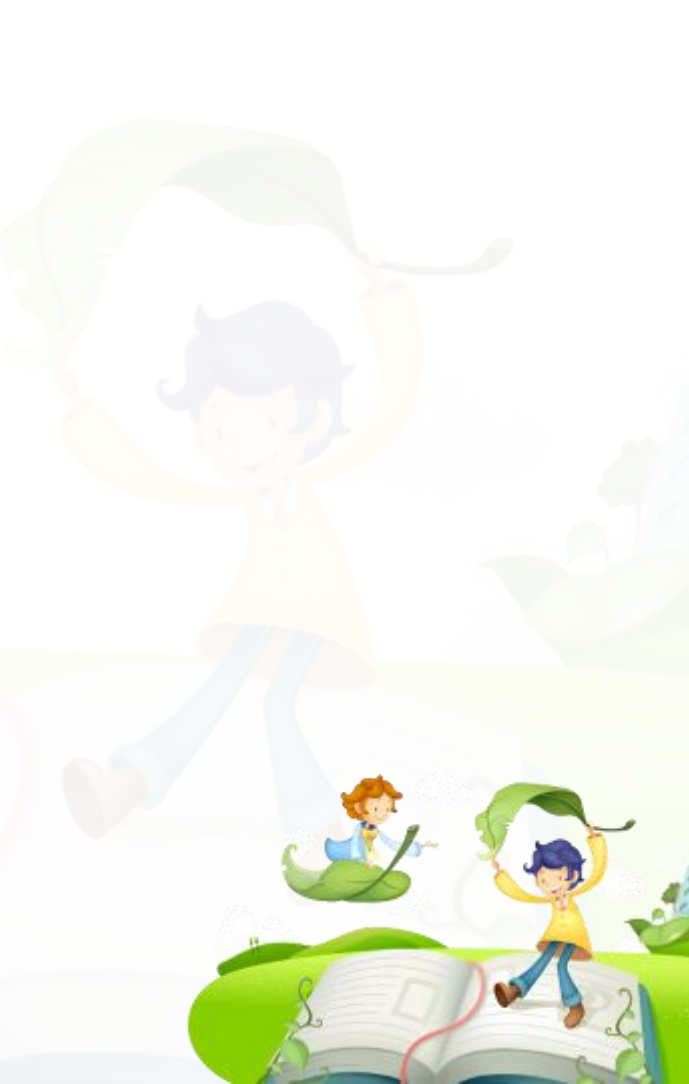

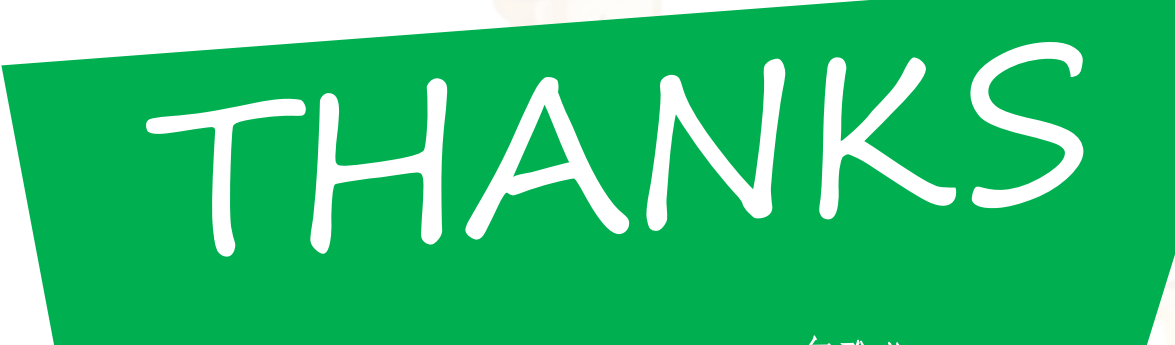

尔雅慕课网络学习

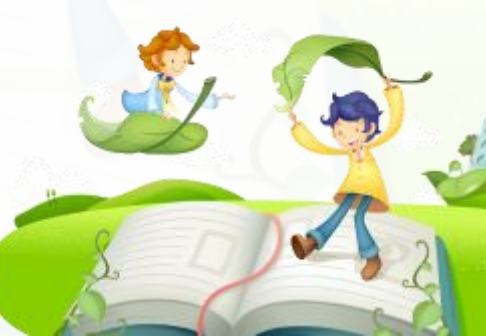